# Accuro: Complete Guide to Sending eReferrals

# Step 1: Initiate Your Ocean eReferral

With an Ocean account, you can initiate an Ocean eReferral at any time directly from the Ocean Healthmap.

You can also initiate an eReferral at at time directly from your Accuro EMR by following the steps below.

## (Optional) Select your Attachments

- Note: If you are not including an attachment in your referral, simply skip to Step H.
- A. Select the patient in Accuro that you wish to generate an attachment in Ocean for.
- B. In the 'Encounter Notes' section, create a new note by clicking the green plus icon.

**Tip:** You can use the Ctrl+F11 keyboard shortcut to create a new note from any section of Accuro, as long as you have the patient selected first.

C. Specify a filename for your attachment by using the 'Title' field in the bottom left, and then click Generate Letter.

D. Ensure you have the correct '**From:**' Provider selected in the top left, then go to the **Attachments** pane and click the green plus icon to add an attachment.

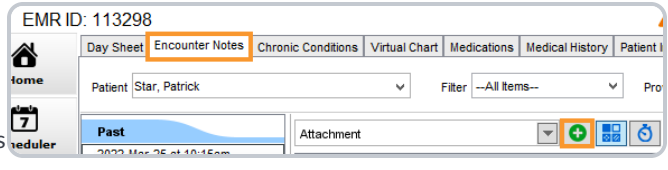

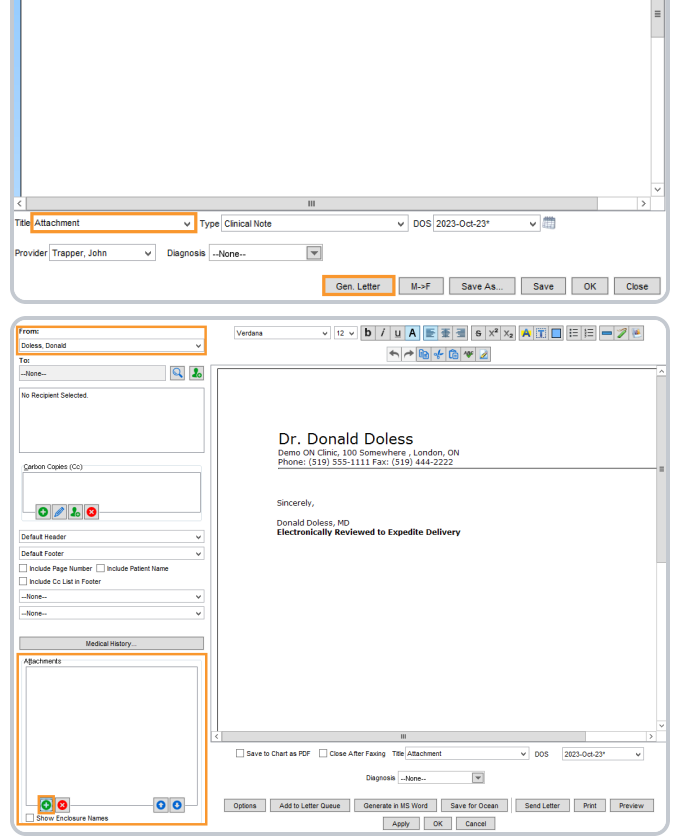

E. In the Select Attachments window, choose the items from the patient chart that you would like included, and then select OK.

| Clinic Notes (6/6)     Generated Letters (3/3)     Documents (2/2)     ✓ 1994-50/27)     100-1-16: Labboc; "Demo Da     102-Apr-23: LabDoc; "Demo Da                                                                                                    | Lab Results: M                                                                    | anual Entry                                                               | 100%                                                      |                             |
|----------------------------------------------------------------------------------------------------|-----------------------------------------------------------------------------------|---------------------------------------------------------------------------|-----------------------------------------------------------|-----------------------------|
| Garde (tot)     Vi 1977-Jan-03 - CHOLINESTERAS      1975-Mar-03 - Hepatita B Virus      1933-Jul-20 - PROTEIN ELECTRO      1933-Jul-20 - PROTEIN ELECTRO      1932-Jan-19 - METAPOLC SCRE      1922-Jan-19 - METAPOLC SCRE      1922-Jan-08 - URIC ACD +                                                                                                    | Patient<br>Health #<br>DOB                                                        | Demo Lab Patient                                                          | Home Phone<br>Sex                                         | <sup>W</sup> P≡             |
| 1916-Jun-14 - Carbamazepine     1913-May-08 - ANTSTREPTOLY      Tasks (1/1)     Lab Custom View (1/1)     Test                                                                                                    | Interpreter:<br>Ordered By:<br>Collection Date<br>Hepatitis B<br>Hepatitis B virt | H#:pH80%s<br>a: 1958-Mar-03<br>Virus Surface Antik<br>us Surface antibody | oody                                                      | Flags                       |
|                                                                                                    | <                                                                                 | Ш                                                                         |                                                           | ×<br>>                      |
| Search Attachments                                                                                                    |                                                                                   |                                                                           |                                                           | OK Cancel                   |
| Medicationary<br>Particle<br>1964 Con High Carlos Charlos Da La Donometaria<br>1982 A particular Charlos Da La Donometaria<br>1985 A particular Charlos Con High<br>1995 A particular Charlos Con High<br>1995 A particular Charlos Con High Con High Con<br>1995 A particular Charlos Con High Con<br>1995 A particular Charlos Con<br>1995 A particular Charlos Con |                                                                                   |                                                                           |                                                           |                             |
| Seve to C Options Seve Exclave Names                                                                                                    | hart as PDF Close After Faxing                                                    | Title Atlachment v<br>ate in MS Word Save for Ocean                       | DOS 2023-Oct-23" v Diagnosis<br>Send Letter Print Preview | -Hone- W<br>Apply OK Cancel |
|                                                                                                    | 1                                                                                 |                                                                           |                                                           |                             |
| Day Sheet   Encounter Notes   Chronic Conditions   Virtual Chart   Medicati Patient   Brown, Charlie                                                                                                    | v 110 years old male                                                              | ters/Forms I Tasks                                                        | Search Patient Chart                                      |                             |
|                                                                                                    | <br>                                                                              | enerated Letters V Documents                                              | Date Filter:All tems                                      | < 6°                        |

- F. The list of selected attachments will appear on the left.
   Click the 'Save for Ocean' button.
- G. A Generated Letter will be created in the patient chart.

### Initiate your eReferral

- H. With the relevant patient in context in Accuro, click the "Find Health Service" global CDS link.
- 1 Ocean Prod Ocean Portal (Global) Schedule 10 - Ocean Prod - eRefer Form Submission 11 - Ocean Prod - SADIE Form Submission ools 2 - Ocean Prod - Send Online Message (Global) Reports 3 - Ocean Prod - Add PHQ9 Form (Global) Billing 4 - Ocean Prod - Find Health Service (Global) Isers 5 - Ocean Prod - View Patient Dashboard (Glo 6 - Ocean Prod - Send Appointment Notification Heln 7 - Ocean Prod - eRefer to Pseudo Central Intake 9 - Ocean Localhost GT onfigurat C 9 - Ocean Portal Bad Credentials Test Ben Localhost Send App ent Notificatio Ben Portal 2 Brian Send Appt Notification Local Brian's Local Patient Dashboard **ACCURO**<sup>®</sup> **(**) EMR Load PHQ-9 Logout Ocean Portal Send Message  $\bigcirc$ E H9 be
- I. Alternatively, you can use the equivalent "**Refer**" CDS button on the action bar if you have configured it.
- J. You will be taken directly to the Ocean Healthmap.

Note: Log in to the Ocean Healthmap with your Ocean user credentials if your user name does not appear in the top right so that your provider details are autopopulated in the eReferral.

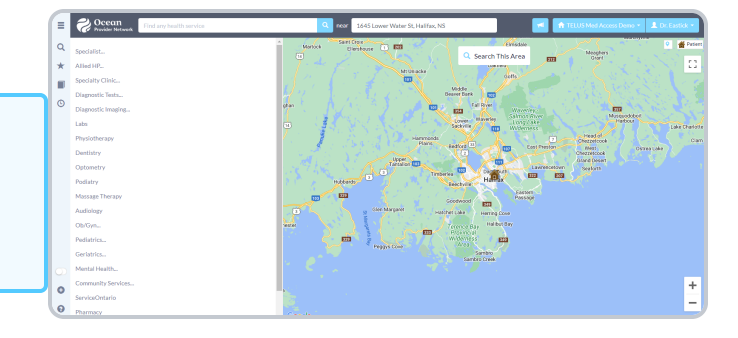

# Step 2: Select an eReferral Site

Choose a service and/or search for a specific provider in the Ocean Healthmap. Once you find the service and/or provider that you're looking for, select it and click 'Send eReferral'.

**Note:** A green arrow icon indicates if a listing accepts eReferrals in search results.

If the '**Send eReferral**' button doesn't appear on a listing, the site you have selected is not currently accepting eReferrals.

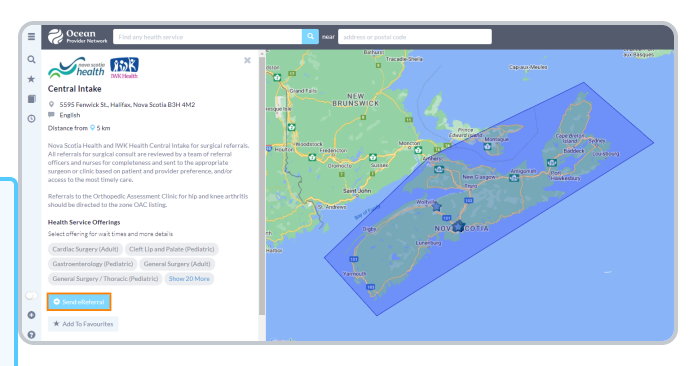

# Step 3: Send Your eReferral

A. Complete the eReferral form as required.

Patient contact information and other details will be automatically pre-populated using information from the EMR.

Any attachments you prepared in Accuro during Step 1 will be automatically included at the bottom of the referral form.

You can preview your attachment by clicking on the purple "**eye**" icon, or remove it by clicking on the "**X**" icon.

| Patient Information                                                                                                    |                                                                                           |                                                                                                    |                 |
|----------------------------------------------------------------------------------------------------|-------------------------------------------------------------------------------------------|----------------------------------------------------------------------------------------------------|-----------------|
| Surname:         Test           First:         Patient           DOB:         2000/01/01           Gender:         @ Male O Female O Other           HN:         ON         9999999999           Address:         123 Main | Mot<br>Ho<br>Busin<br>r E<br>XD                                                           | ile #:         416-555-1234           me #:         416-555-8888           ess #:         416-555-2222           imail:         test@cognisantm | d.com           |
| Service: General Surgery                                                                                                    | ferral Form 👻                                                                             |                                                                                                    |                 |
| Example reason.                                                                                                    |                                                                                           |                                                                                                    |                 |
| History:<br>Example history.                                                                                                    |                                                                                           |                                                                                                    |                 |
| Include CPP: Include Labs: Personal Health Information that is medically relev Add Attachments                                                                                                    | vant has not been disclosed a                                                             | t the request of the patient.                                                                                                    |                 |
| Referrer's Information Dr. Christopher Eastic                                                                                                    | k <b>v</b>                                                                                |                                                                                                    | Ø               |
| Site Name: XYZ Specialists<br>Address: 3080 Yonge<br>City: Toronto<br>Province: ON<br>Postal Code: M4N3N1<br>Copy of referral and status updates to: search dil                                                            | Phone:<br>Fax:<br>Billing #:<br>Professional ID:<br>Signed:<br>Clinician Type:<br>rectory | 705-555-6789<br>705-555-1234<br>98899<br>123457<br>Dr. Chris Eastick<br>Family Physician                                                        |                 |
| X Cancel Save for Later                                                                                                    |                                                                                           |                                                                                                    | → Send Referral |

B. If you remove an attachment and would like to add it to the consult and/or referral again, select the Add Attachments button at the bottom of the consult or referral.

A list of any attachments uploaded to Ocean for that patient will appear for you to choose from.

#### Select an Attachment

×

Choose an attachment:

Select Local File

Ultrasound Report - January 2019.pd

- C. If you are sending an eReferral as a **delegate**, you will need to select the appropriate provider that you are referring on behalf of (from the dropdown menu at the top of the "Referrer Information" panel).
- D. Click the "Send Referral" button to send your eReferral.

**Note:** If the referral listing you are sending to is under a Regional Authority, you must accept the agreement located beside the "**Send Referral**" button the first time an eReferral is being submitted.

E. Once sent, you will see a **confirmation window** with the option to print a copy of the referral for the patient.

 Referrer's Information
 Dr. Hope Latam

 Chris bey
 Dem, Hope Latam

 Site Name:
 Dem, Hope Latam

 Address:
 3080 crosses

 Fax:
 416-782-42447

 Suite 206
 Billing #:

 City:
 Toronto

 Province:
 ON

 Postal Code:
 M4N 3N1

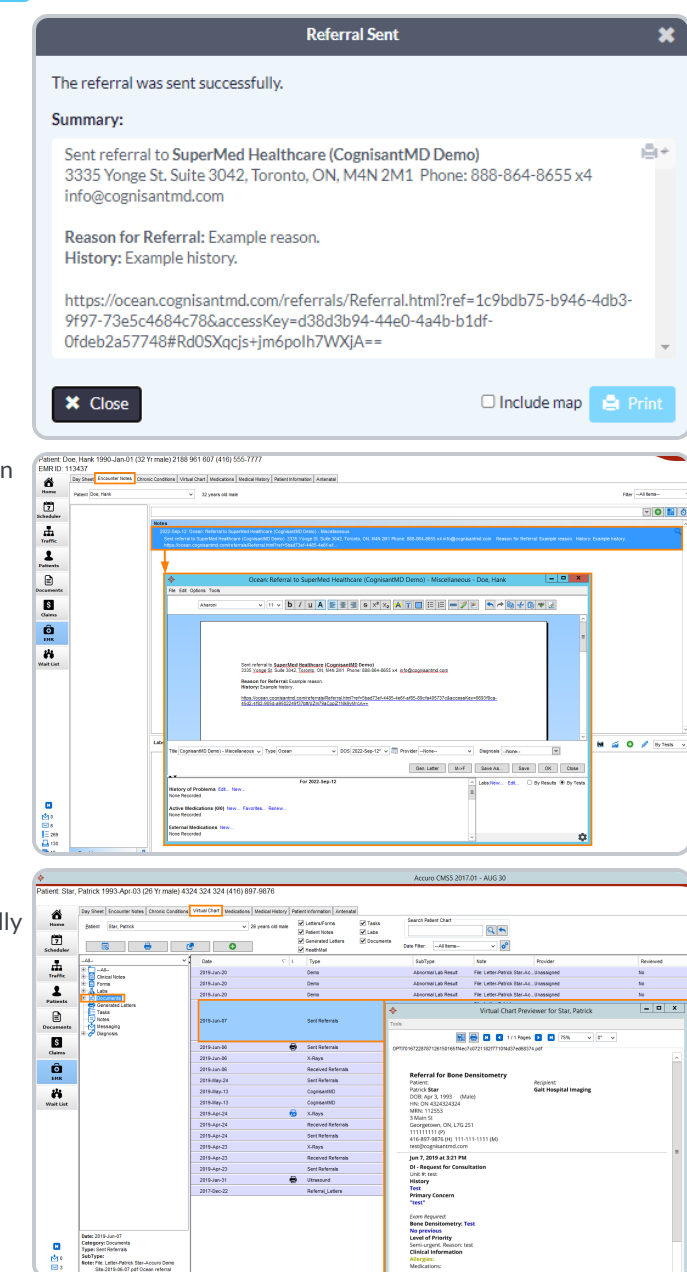

F. A copy of the referral will be automatically documented in the patient's chart in Accuro.

Depending on the configuration of your Cloud Connect settings, the eReferral information summary will automatically populate either as an Encounter Note, or as a PDF file in the Documents area of the patient's chart.

# Step 4: View & Track your eReferral

View the status of the referral by using the 'View Patient Summary' global CDS link.

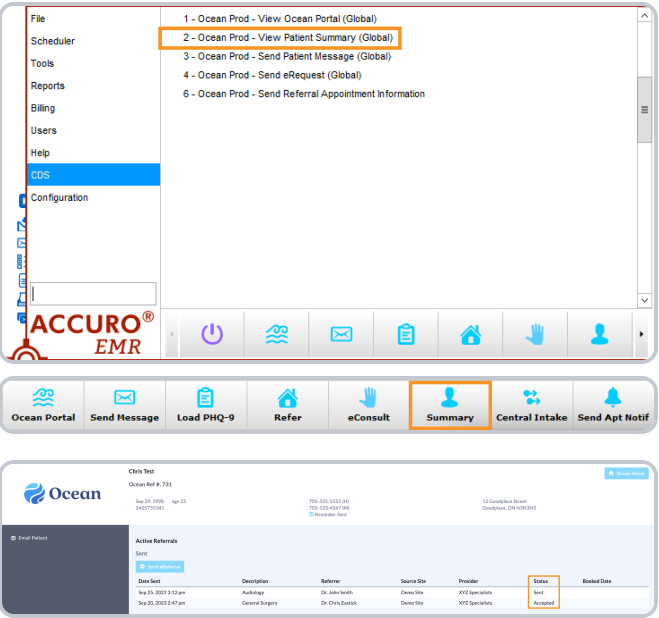

Alternatively, you can use the '**Summary**' button on the action bar.

This opens the Ocean Patient Summary where you can view the status of the any active eReferrals.

You will also automatically receive **email updates** when the status of your eReferral changes (i.e. if it's booked, cancelled, or changed). More details about these email updates can be found in the article "Where do eConsult and/or eReferral notification emails get sent to?".

# Step 5: Manage All Your eReferrals in the Ocean Portal

After your eReferral has been sent, it can be viewed and managed from the eConsults & eReferrals area of the Ocean Portal. The portal allows you to see all of your referrals in one place, clearly organized into folders according to their current status.

## Login to the Ocean Portal

- A. Log in to the Ocean Portal with your Ocean username and password.
- B. Open the Menu in the top left corner, and select 'eReferrals & eConsults'.

![](_page_4_Picture_11.jpeg)

## **Configure your Sent and Received Folders**

The eReferral & eConsult View in the Ocean Portal has two main folders: a Sent Folder and a Received Folder.

Within these folders, you can access all of your referrals, organized by their current status.

![](_page_5_Picture_3.jpeg)

If you are only sending eReferrals it is recommended that you collapse the 'Received Folder' by clicking on it.

| 🥏 cean       |     | Mercu 🕑 eR   | eferrals & | eConsults   |          |           |                        |          |          |
|--------------|-----|--------------|------------|-------------|----------|-----------|------------------------|----------|----------|
| Needs Review |     | Dates Dates  |            |             |          |           |                        |          |          |
| For Me       | • • | Principalita | b          |             |          |           |                        |          |          |
|              |     | Patient      | DOB        | Description | Booked ^ | Date Sent | Source                 | Protocol | Priority |
| Received     | •   |              |            |             |          |           | Displaying 0 of 0 mate | hes      |          |
| Sent         | •   |              |            |             |          |           |                        |          |          |
|              | 22  |              |            |             |          |           |                        |          |          |
|              | 0   |              |            |             |          |           |                        |          |          |
|              |     |              |            |             |          |           |                        |          |          |
|              | 0   |              |            |             |          |           |                        |          |          |
|              | 2   |              |            |             |          |           |                        |          |          |
|              |     |              |            |             |          |           |                        |          |          |
|              | 0   |              |            |             |          |           |                        |          |          |
|              |     |              |            |             |          |           |                        |          |          |
|              |     |              |            |             |          |           |                        |          |          |
|              | 0   |              |            |             |          |           |                        |          |          |
| Cancelled    | 0   |              |            |             |          |           |                        |          |          |

### **Status Folders**

Status Folders categorize your referrals based on their current status. As a referral's status changes throughout its lifecycle, it will be **automatically moved** to the appropriate folder.

For example, a referral in the 'Pending Booking' folder will automatically move to the 'Booked Unconfirmed' folder when the referral recipient books an appointment for the patient and updates that information in the referral.

Once the appointment date and time are confirmed, the referral will then be automatically moved to the 'Booked **Confirmed**' folder for both parties.

|                             |    | Manu 🛞 eR     | eferrals & | eConsults   |          |           |                        |          |   |
|-----------------------------|----|---------------|------------|-------------|----------|-----------|------------------------|----------|---|
| Filter                      | Q  | Print Referra | ls.        |             |          |           |                        |          |   |
| All - TELUS Med Access Demo | ~  | Patient       | DOB        | Description | Booked ^ | Date Sent | Source                 | Protocol | Р |
|                             |    |               |            |             |          |           | Displaying 0 of 0 mate | 105      |   |
| For Me                      |    |               |            |             |          |           |                        |          |   |
| Recently Viewed             |    |               |            |             |          |           |                        |          |   |
|                             | •  |               |            |             |          |           |                        |          |   |
|                             | •  |               |            |             |          |           |                        |          |   |
|                             | 22 |               |            |             |          |           |                        |          |   |
|                             | 0  |               |            |             |          |           |                        |          |   |
|                             |    |               |            |             |          |           |                        |          |   |
|                             | 0  |               |            |             |          |           |                        |          |   |
|                             |    |               |            |             |          |           |                        |          |   |
| Pending Booking             |    |               |            |             |          |           |                        |          |   |
| Booked Unconfirmed          | 0  |               |            |             |          |           |                        |          |   |
|                             |    |               |            |             |          |           |                        |          |   |
|                             |    |               |            |             |          |           |                        |          |   |
|                             | 0  |               |            |             |          |           |                        |          |   |
| Cancelled                   | 0  |               |            |             |          |           |                        |          |   |

This functionality ensures that the status of the referral is always up to date throughout its lifecycle for all relevant parties.

## **Searching and Filtering**

### **Search Bar**

To quickly locate a specific or group of referrals, you can take advantage of the search bar in the top left corner.

Selecting '**Patient with surname**' filters all your referrals to only include patients with the matching surname.

Selecting '**Referring clinician with the name containing**' filters all your referrals to only include referrals sent by a specific clinician.

Selecting '**Provider with name containing**' filters all your referrals to only include referrals sent to the Directory Listing with the chosen search term included in it's name.

|                                       | Menu  | ⊕ eReferrals & | eConsults   |          |           |                           |
|---------------------------------------|-------|----------------|-------------|----------|-----------|---------------------------|
| smith X Q                             | Prin  | t Referrals    |             |          |           |                           |
| Patient with surname 'smi'            | Patie | nt DOB         | Description | Booked ^ | Date Sent | Source                    |
| Provider with name containing 'smith' |       |                |             |          |           | Displaying 0 of 0 matches |
| Recently Viewed                       |       |                |             |          |           |                           |
| Received -                            |       |                |             |          |           |                           |
| Sent -                                |       |                |             |          |           |                           |
| Sent (All)                            |       |                |             |          |           |                           |
| Incomplete 0                          |       |                |             |          |           |                           |
| Awaiting Response                     |       |                |             |          |           |                           |
| Accepted as Walk-In 0                 |       |                |             |          |           |                           |
| eConsult in Progress                  |       |                |             |          |           |                           |
| Pending Booking                       |       |                |             |          |           |                           |
| Booked Unconfirmed 0                  |       |                |             |          |           |                           |
| Booked Confirmed                      |       |                |             |          |           |                           |
| Completed 5                           |       |                |             |          |           |                           |
| Declined 0                            |       |                |             |          |           |                           |
| Cancelled 0                           |       |                |             |          |           |                           |

### **Appointment Date Filtering**

The 'Booked Unconfirmed' and 'Booked Confirmed' status folders can also be filtered to show appointments within a certain time frame.

The '**Booked date on or after:** \_\_\_\_\_ until \_\_\_\_\_' filter allows you to select a specific date range. Referrals with an appointment booked in that date range will be shown.

![](_page_6_Picture_7.jpeg)

### **Column Filtering**

Certain columns within each Status Folder can be used to order the matching referrals in **ascending** or **descending** order.

Simply **click** on the column header to sort the referrals based on that column.

| ĺ   | Zcean                                                                                                    | eReferral                | s & eConsu | lts    |                  |                            |                |                     | s              | the los       | Alo13  | O Dr. Eastiek<br>TEUELMed Assess Davis |
|-----|----------------------------------------------------------------------------------------------------|--------------------------|------------|--------|------------------|----------------------------|----------------|---------------------|----------------|---------------|--------|----------------------------------------|
| I   | Filer Q                                                                                                    | Rooked date on or after: |            |        | weth:            | Show patients with or with | houtenail 👻    |                     |                |               |        | Print Referrals                        |
| 1   |                                                                                                    | Patient                  | DOB        | EMR ID | Appointment Type | Recked ~                   | Service        | Referral Date       | Recipient      | Clinician     |        | Messages                               |
| H   | Course and Course and | James Roberts            | 98-09-29   | 19535  | Appointment      | 5ep 9, 2022 11:00 AM       | Knee           | 5ep 9, 2022 8:36 am | Dr. Lite Smith | Christopher E | antick | 2                                      |
| 18  | August Marcal                                                                                                    |                          |            |        |                  | Displaying                 | 1 of 1 matches |                     |                |               |        |                                        |
| H   | Received y                                                                                                    |                          |            |        |                  |                            |                |                     |                |               |        |                                        |
| н   | Ser .                                                                                                    |                          |            |        |                  |                            |                |                     |                |               |        |                                        |
| Ш   | Sert (AD)                                                                                                    |                          |            |        |                  |                            |                |                     |                |               |        |                                        |
| Ш   | Incomplete 0                                                                                                    |                          |            |        |                  |                            |                |                     |                |               |        |                                        |
| Ш   | Availing Response                                                                                                    |                          |            |        |                  |                            |                |                     |                |               |        |                                        |
| Ш   | Accepted as Walk-In 0                                                                                                    |                          |            |        |                  |                            |                |                     |                |               |        |                                        |
| Ш   | eConsult in Progress                                                                                                    |                          |            |        |                  |                            |                |                     |                |               |        |                                        |
| Ш   | Pending Backing                                                                                                    |                          |            |        |                  |                            |                |                     |                |               |        |                                        |
| Ш   | Booked Unconfirmed 0                                                                                                    |                          |            |        |                  |                            |                |                     |                |               |        |                                        |
| 10  | Rooked Confirmed                                                                                                    |                          |            |        |                  |                            |                |                     |                |               |        |                                        |
| 1   | Completed 🖸                                                                                                    |                          |            |        |                  |                            |                |                     |                |               |        |                                        |
| Ш   | Decired 0                                                                                                    |                          |            |        |                  |                            |                |                     |                |               |        |                                        |
| . 1 | Cavalia 0                                                                                                    |                          |            |        |                  |                            |                |                     |                |               |        |                                        |